794 Roble Road | Allentown, PA 18109 P: +1 877-402-4221 | F: +1 484-425-8181 HNL.com

# ·**II**·**HNL** Lab Medicine

# **Clear Your Browser Cache**

#### **Google Chrome Instructions:**

- 1. Select the three vertical dots located in the top right of the browser window.
- 2. Click on Settings.
- 3. Select 'Privacy and Security' on the left-hand side navigation bar.
- 4. Clear browsing data.
- 5. Ensure the time range is set to All time.
- 6. Check the Cookies and other site data box.
- 7. Check the Cached image and files box.
- 8. Click on Clear Data.

#### **Firefox Instructions:**

- 1. Select the menu button at the top right of the browser and click Settings.
- 2. Select Privacy & Security panel from the left side bar.
- 3. In the Cookies and Site Data section, select Clear Data.
- 4. Select the check boxes next to Cookies and Site Data and Cached Web Content and click Clear.

## Safari Instructions:

- 1. In your browser, select Safari from the top left and choose Preferences.
- 2. On the Advanced section, ensure the box 'Show Develop menu in menu bar' is checked and close the preferences.
- 3. On the top of your browser, select Develop and 'Empty Caches.'
- 4. You may also need to clear your history by selecting 'History' from the top menu bar and 'Clear History.'

## Microsoft Edge:

- 1. Select the three horizontal dots on the top right
- 2. Settings
- 3. Cookies and site permissions from the left hand navigation bar
- 4. Manage and delete cookies and site data
- 5. Choose "see all Cookie and Site data"
- 6. Select Remove all

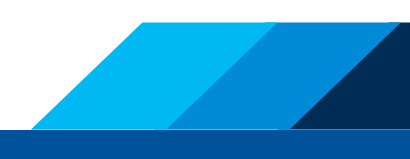